# **USER MANUAL** OPENCUBE XFREADER

Version 2.8 – April 2015

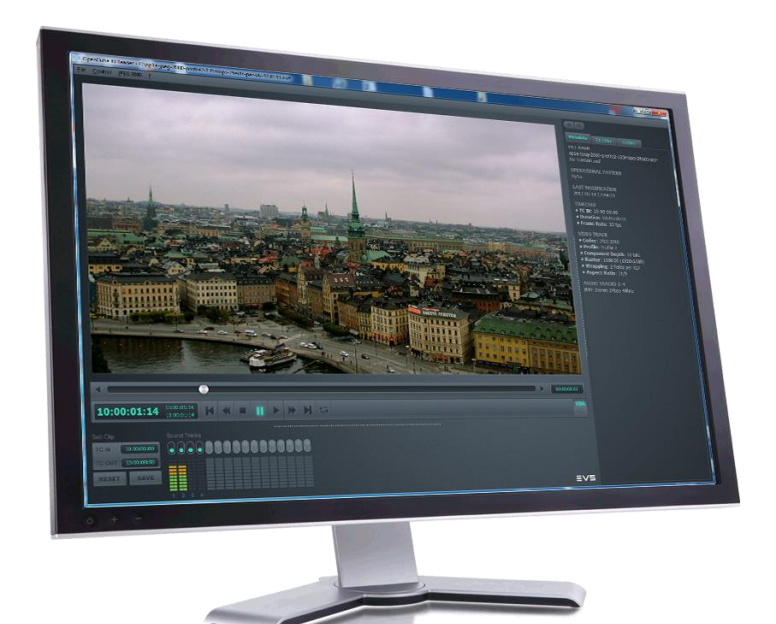

# XFReader

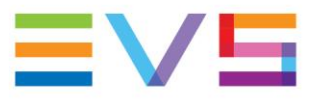

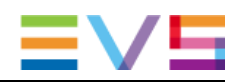

#### Copyright

EVS Broadcast Equipment SA - Copyright © 2005-2015. All rights reserved.

This publication, including all photographs, illustrations and software, is protected under international copyright laws, with all rights reserved. Neither this user manual, nor any of the material contained herein, may be reproduced without written consent of the author.

#### Disclaimer

The information provided in this user manual is "as is" and without warranty of any kind, expressed or implied, including those of merchantability and fitness for a particular purpose, or arising from a course of dealing, usage or trade practice.

This user manual is for informational use only and subject to change without notice.

While every effort has been made to ensure that the information contained in this user manual is accurate, up-to-date and reliable, EVS Broadcast Equipment SA makes no warranties or representations regarding the accuracy or completeness of the information.

In no event shall EVS Broadcast Equipment SA or any of its affiliates be liable for any damage, including incidental or consequential damages, lost profits, or lost data, or any indirect damages even if EVS Broadcast Equipment SA or any of its affiliates have been informed of the possibility thereof.

#### **Trademark Recognition**

All product names used in this manual are the properties of their respective owners and are acknowledged.

This product includes software developed by the OpenSSL project for use in the OpenSSL toolkit (www.openssl.org).

This product includes software developed by the Apache Software Foundation (www.apache.org).

This product may include the DNxHD® codec. DNxHD® means Avid DNxHD.

This product may include the Kakadu Speed Pack.

Portions of this software are copyright © 2011 The FreeType Project.

This product uses QT SDK under the LGPL 2.1 license.

This product uses libmp4v2 under the Mozilla Public License 1.1.

#### **Improvement Requests**

Your comments will help us improve the quality of the user documentation. Do not hesitate to send improvement requests, or report any error or inaccuracy in this user manual by e-mail to <u>doc@evs.com</u>.

#### **Regional Contacts**

The address and phone number of the EVS headquarters are usually mentioned in the **Help > About** menu in the user interface.

You will find the full list of addresses and phone numbers of local offices either at the end of this user manual (for manuals on hardware products) or on the EVS website on the following page: <u>http://www.evs.com/contacts</u>

#### **User Manuals on EVS Website**

The latest version of the user manual, if any, and other user manuals on EVS products can be found on the EVS download center, on the following webpage: <u>http://www.evs.com/downloadcenter</u>

The present document shall be governed by Belgian law. In case of a dispute, all parties shall submit to the exclusive jurisdiction of the court of Liège.

# **Table of Contents**

| TABLE OF CONTENTSIII                                                                                                    |                                                                                                    |  |  |  |
|----------------------------------------------------------------------------------------------------|----------------------------------------------------------------------------------------------------|--|--|--|
| WH                                                                                                    | AT'S NEW?V                                                                                                    |  |  |  |
| 1.                                                                                                    | INTRODUCTION1                                                                                                    |  |  |  |
| 1.1                                                                                                    | Purpose of the Application1                                                                                                    |  |  |  |
| 1.2                                                                                                    | Minimum Hardware Requirement1                                                                                                    |  |  |  |
| 1.3                                                                                                    | Minimum Software Requirement1                                                                                                    |  |  |  |
| 1.4                                                                                                    | Installation2                                                                                                    |  |  |  |
| 1.5                                                                                                    | License Activation                                                                                                    |  |  |  |
| 1.6                                                                                                    | Uninstallation                                                                                                    |  |  |  |
| 1.7                                                                                                    | Transferring a License                                                                                                    |  |  |  |
| 1.8                                                                                                    | Supported Files                                                                                                    |  |  |  |
|                                                                                                    | 1.8.1 MXF Files                                                                                                    |  |  |  |
|                                                                                                    | 1.8.2 GXF Files                                                                                                    |  |  |  |
|                                                                                                    | 1.8.3 Quicktime (MOV)/MP4 Files                                                                                                    |  |  |  |
| 1.9                                                                                                    | Play-while-record                                                                                                    |  |  |  |
| 1.10                                                                                                    | SDI Playout                                                                                                    |  |  |  |
|                                                                                                    | 1.10.1 Features/Limitations                                                                                                    |  |  |  |
|                                                                                                    | 1.10.2 Andinary Data Lines                                                                                                    |  |  |  |
|                                                                                                    |                                                                                                    |  |  |  |
| 2.                                                                                                    | USING OPENCUBE XFREADER11                                                                                                    |  |  |  |
| <b>2.</b><br>2.1                                                                                                    | USING OPENCUBE XFREADER11 Opening                                                                                                    |  |  |  |
| <b>2.</b><br>2.1<br>2.2                                                                                                    | USING OPENCUBE XFREADER                                                                                                    |  |  |  |
| <b>2.</b><br>2.1<br>2.2<br>2.3                                                                                                    | USING OPENCUBE XFREADER       11         Opening       11         Playback       11         Displaying Version, License, and Open Documentation       12                                                                                                    |  |  |  |
| <ol> <li>2.1</li> <li>2.2</li> <li>2.3</li> <li>3.</li> </ol>                                                                                | USING OPENCUBE XFREADER       11         Opening       11         Playback       11         Displaying Version, License, and Open Documentation       12         OPENCUBE XFREADER USER INTERFACE       13                                                                                                    |  |  |  |
| <ol> <li>2.1</li> <li>2.2</li> <li>2.3</li> <li>3.1</li> </ol>                                                                               | USING OPENCUBE XFREADER       11         Opening       11         Playback       11         Displaying Version, License, and Open Documentation       12         OPENCUBE XFREADER USER INTERFACE       13         Overview       13                                                                                                    |  |  |  |
| <ol> <li>2.1</li> <li>2.2</li> <li>2.3</li> <li>3.1</li> <li>3.2</li> </ol>                                                                  | USING OPENCUBE XFREADER       11         Opening       11         Playback       11         Displaying Version, License, and Open Documentation       12         OPENCUBE XFREADER USER INTERFACE       13         Overview       13         Timecode Area       14                                                                                                    |  |  |  |
| <ol> <li>2.1</li> <li>2.2</li> <li>2.3</li> <li>3.1</li> <li>3.2</li> <li>3.3</li> </ol>                                                     | USING OPENCUBE XFREADER       11         Opening       11         Playback       11         Displaying Version, License, and Open Documentation       12         OPENCUBE XFREADER USER INTERFACE       13         Overview       13         Timecode Area       14         Command Buttons       15                                                                                                    |  |  |  |
| <ol> <li>2.1</li> <li>2.2</li> <li>2.3</li> <li>3.1</li> <li>3.2</li> <li>3.3</li> <li>3.4</li> </ol>                                        | USING OPENCUBE XFREADER11Opening11Playback11Displaying Version, License, and Open Documentation12OPENCUBE XFREADER USER INTERFACE13Overview13Timecode Area14Command Buttons15Subclip Area16                                                                                                    |  |  |  |
| <ol> <li>2.1</li> <li>2.2</li> <li>2.3</li> <li>3.1</li> <li>3.2</li> <li>3.3</li> <li>3.4</li> <li>3.5</li> </ol>                           | USING OPENCUBE XFREADER11Opening11Playback11Displaying Version, License, and Open Documentation12OPENCUBE XFREADER USER INTERFACE13Overview13Timecode Area14Command Buttons15Subclip Area16Audio Track Area17                                                                                                    |  |  |  |
| <ol> <li>2.1</li> <li>2.2</li> <li>2.3</li> <li>3.1</li> <li>3.2</li> <li>3.3</li> <li>3.4</li> <li>3.5</li> <li>3.6</li> </ol>              | USING OPENCUBE XFREADER11Opening11Playback11Displaying Version, License, and Open Documentation12OPENCUBE XFREADER USER INTERFACE13Overview13Timecode Area14Command Buttons15Subclip Area16Audio Track Area17Shortcuts17                                                                                                    |  |  |  |
| <ol> <li>2.1</li> <li>2.2</li> <li>2.3</li> <li>3.1</li> <li>3.2</li> <li>3.3</li> <li>3.4</li> <li>3.5</li> <li>3.6</li> <li>3.7</li> </ol> | USING OPENCUBE XFREADER       11         Opening       11         Playback       11         Displaying Version, License, and Open Documentation       12         OPENCUBE XFREADER USER INTERFACE       13         Overview       13         Timecode Area       14         Command Buttons       15         Subclip Area       16         Audio Track Area       17         Shortcuts       17         Side Panel       18 |  |  |  |
| <ol> <li>2.1</li> <li>2.2</li> <li>2.3</li> <li>3.1</li> <li>3.2</li> <li>3.3</li> <li>3.4</li> <li>3.5</li> <li>3.6</li> <li>3.7</li> </ol> | USING OPENCUBE XFREADER11Opening11Playback11Displaying Version, License, and Open Documentation12OPENCUBE XFREADER USER INTERFACE13Overview13Timecode Area14Command Buttons15Subclip Area16Audio Track Area17Shortcuts17Side Panel183.7.1Overview18                                                                                                    |  |  |  |
| <ol> <li>2.1</li> <li>2.2</li> <li>2.3</li> <li>3.1</li> <li>3.2</li> <li>3.3</li> <li>3.4</li> <li>3.5</li> <li>3.6</li> <li>3.7</li> </ol> | USING OPENCUBE XFREADER11Opening11Playback11Displaying Version, License, and Open Documentation12OPENCUBE XFREADER USER INTERFACE13Overview13Timecode Area14Command Buttons15Subclip Area16Audio Track Area17Shortcuts17Side Panel183.7.1Overview19                                                                                                    |  |  |  |
| <ol> <li>2.1</li> <li>2.2</li> <li>2.3</li> <li>3.1</li> <li>3.2</li> <li>3.3</li> <li>3.4</li> <li>3.5</li> <li>3.6</li> <li>3.7</li> </ol> | USING OPENCUBE XFREADER11Opening11Playback11Displaying Version, License, and Open Documentation12OPENCUBE XFREADER USER INTERFACE13Overview13Timecode Area14Command Buttons15Subclip Area16Audio Track Area17Shortcuts17Side Panel183.7.1Overview183.7.2Properties Panel193.7.3Log Panel20                                                                                                    |  |  |  |
| <ol> <li>2.1</li> <li>2.2</li> <li>2.3</li> <li>3.1</li> <li>3.2</li> <li>3.3</li> <li>3.4</li> <li>3.5</li> <li>3.6</li> <li>3.7</li> </ol> | USING OPENCUBE XFREADER11Opening11Playback11Displaying Version, License, and Open Documentation12OPENCUBE XFREADER USER INTERFACE13Overview13Timecode Area14Command Buttons15Subclip Area16Audio Track Area17Side Panel183.7.1Overview183.7.2Properties Panel193.7.4Ancillary Panel21                                                                                                    |  |  |  |
| <ol> <li>2.1</li> <li>2.2</li> <li>2.3</li> <li>3.1</li> <li>3.2</li> <li>3.3</li> <li>3.4</li> <li>3.5</li> <li>3.6</li> <li>3.7</li> </ol> | USING OPENCUBE XFREADER11Opening11Playback11Displaying Version, License, and Open Documentation12OPENCUBE XFREADER USER INTERFACE13Overview13Timecode Area14Command Buttons15Subclip Area16Audio Track Area17Shortcuts17Side Panel183.7.1Overview183.7.2Properties Panel193.7.3Log Panel203.7.4Ancillary Panel213.7.5Metadata Panel24                                                                                       |  |  |  |

| 4.1                               | Overview                                                                                                    | 25       |
|-----------------------------------|----------------------------------------------------------------------------------------------------|----------|
| 4.2                               | Configure option                                                                                                    |          |
|                                   | 4.2.1 General                                                                                                    |          |
|                                   | 4.2.2 Output                                                                                                    | 27       |
|                                   | 4.2.3 Audio                                                                                                    |          |
|                                   | 4.2.4 Ancillary                                                                                                    |          |
|                                   | 4.2.5 Shortcuts                                                                                                    |          |
| 4.3                               | JPEG 2000 Menu                                                                                                    |          |
|                                   |                                                                                                    |          |
| 5.                                | OPENCUBE XFREADER ACTIVEX                                                                                                    | 33       |
| 5.1                               | Overview                                                                                                    |          |
| 5.2                               | Software Requirement                                                                                                    |          |
| 5.3                               | How to Use OpenCube XFReader ActiveX                                                                                                    |          |
|                                   |                                                                                                    |          |
| 6.                                | SDI BOARD INSTALLATION PROCEDURE                                                                                                    |          |
| 61                                |                                                                                                    | •        |
| 0.1                               | Install the Card Driver                                                                                                    |          |
| 0.1                               | Install the Card Driver<br>6.1.1 Blackmagic                                                                                                    | 37<br>37 |
| 0.1                               | Install the Card Driver<br>6.1.1 Blackmagic<br>6.1.2 DVS                                                                                                    |          |
| 6.2                               | Install the Card Driver<br>6.1.1 Blackmagic<br>6.1.2 DVS<br>Install the Card License                                                                                                    |          |
| 6.2                               | Install the Card Driver         6.1.1       Blackmagic         6.1.2       DVS         Install the Card License         6.2.1       Blackmagic                                                             |          |
| 6.2                               | Install the Card Driver         6.1.1       Blackmagic         6.1.2       DVS         Install the Card License         6.2.1       Blackmagic         6.2.2       DVS                                     |          |
| <ul><li>6.2</li><li>6.3</li></ul> | Install the Card Driver         6.1.1       Blackmagic         6.1.2       DVS         Install the Card License         6.2.1       Blackmagic         6.2.2       DVS         Configure OpenCube XFReader |          |

# What's New?

The following table describes the sections updated to reflect the new and modified features in OpenCube XFReader 2.8.

In the user manual, the icon **NEW!** has been added on the left margin to highlight information on new and updated features.

| New features                                                                                                    | Section | Page |
|----------------------------------------------------------------------------------------------------|---------|------|
| Support for Quicktime (MOV) and MP4 files with the following codecs:                                            | 1.8.3   | 8    |
| • Video: ProRes, VC-3 / DNxHD or AVC / H.264.                                                                   |         |      |
| Audio: PCM or AAC.                                                                                              |         |      |
| Support for AS-10.                                                                                              | 1.8.1   | 6    |
| Support for MOV and SCC in play-while-record.                                                                   | 1.9     | 9    |
| Addition of a keyboard shortcut for the existing "Invert Field Order" option.                                   | 3.6     | 17   |
| Display of MXF descriptive metadata for AS-11 and AS-10 files.                                                  | 3.7.5   | 24   |
| Support for 23.98 SCC side car files stored in 30NDF.                                                           | 4.2.4   | 31   |
| New option to disable the automatic display of closed caption overlay when a file is loaded.                    | 4.2.4   | 31   |
| New option to configure whether or not an MPEG User Data ATSC A/53 stream has to be reordered to display order. | 4.2.4   | 31   |
|                                                                                                    |         |      |

| Changes                                             | Section | Page |
|-----------------------------------------------------|---------|------|
| The "Metadata" panel has been renamed "Properties". | 3.7.2   | 19   |
|                                                     |         |      |

# 1. Introduction

# **1.1** Purpose of the Application

OpenCube XFReader is an easy-to-use player that runs on Windows and enables users to play back MXF, MOV, MP4 and GXF files on a display unit or SDI Video Screen (HD-SDI option must be available).

# **1.2 Minimum Hardware Requirement**

Depending on the video codec, the minimum hardware requirement can vary:

- DV and IMX: Intel Core 2 Duo 2.2 GHz, 2 GB RAM.
- MPEG2 HD: Intel Core i5 2GHz, 4 GB RAM.
- AVC-Intra / XAVC-Intra HD / AVC / H.264 / VC-3 / DNxHD / ProRes: Intel Core i7 3.06 GHz, 4 GB RAM.
- JPEG 2000: Intel Xeon E5 2670, 8 GB RAM (dual processor configuration is mandatory for JPEG 2000 HD files).

An nVIDIA graphic board is highly recommended.

It is also important to take the quality of the media support into consideration as HD media requires high read access performances.

To output playback through SDI, you must use one of the following SDI boards:

- Blackmagic DeckLink SDI.
- Blackmagic DeckLink SDI 4K.
- Blackmagic DeckLink 4K Extreme.
- DVS Centaurus II LT.
- DVS Atomix LT.

#### Note

Blackmagic DeckLink SDI 4K and 4K Extreme boards require at least 4GB of RAM and the 64-bit version of the OpenCube XFReader.

# 1.3 Minimum Software Requirement

OpenCube XFReader runs under the following Microsoft Windows operating systems:

- Windows XP-SP3.
- Windows Vista.
- Windows 7.
- Windows 8.

OpenCube XFReader requires DirectX 9.0c at the minimum. OpenCube XFReader is available as a 32-bit and 64-bit application.

## 1.4 Installation

#### Note

The OpenCube Key Manager is no longer required to handle the installation of OpenCube XFReader and its components.

To install OpenCube XFReader, proceed as follows:

- 1. Run XFReader-Setup.exe from:
  - The "OCPackage\Windows" folder for a 32-bit installation.
  - The "OCPackage\Windows\_win64" folder for a 64-bit installation.

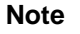

We recommend you to install the 64-bit version of OpenCube XFReader under a 64-bit OS (see 1.3 - Minimum Software Requirement).

2. If a previous version of OpenCube XFReader has already been installed on your computer, the setup will ask to uninstall it before proceeding.

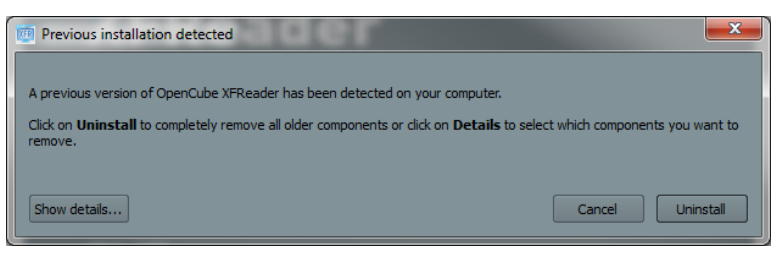

You can click the "Show details..." button to list the components that shall be uninstalled.

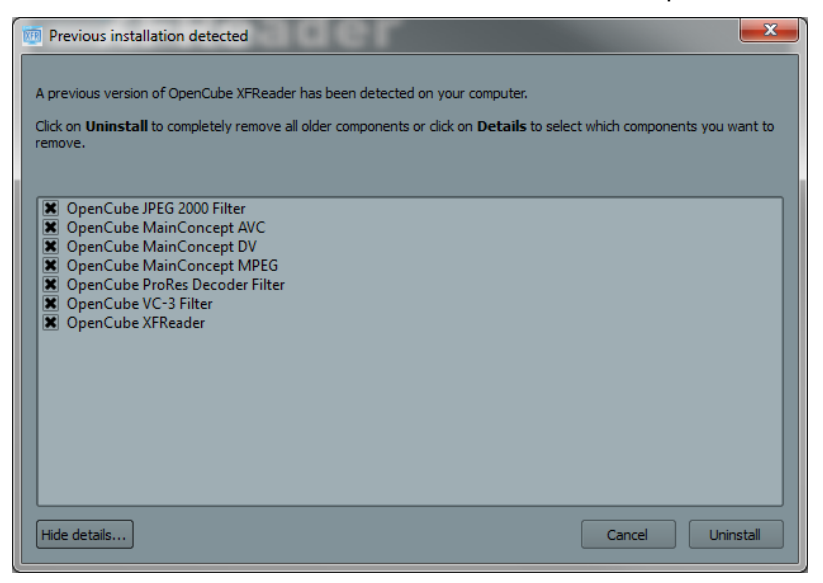

If required, you can unselect some components to prevent their uninstallation.

3. Click on the "Uninstall button and wait for the complete uninstallation of all the components.

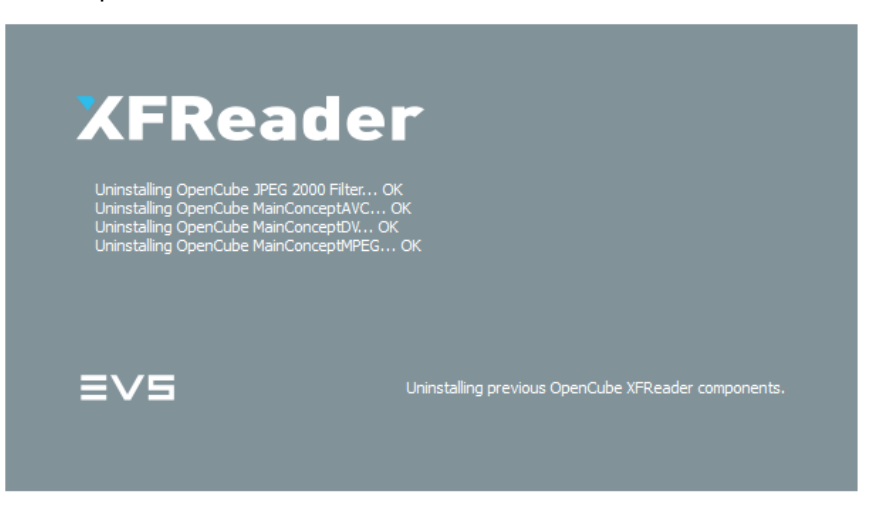

4. Once the previous components have been uninstalled, the setup will prompt for the destination folder of the installation.

| 👼 Ready to install OpenCube XFReader                                                                                                    | x     |
|----------------------------------------------------------------------------------------------------|-------|
|                                                                                                    |       |
| Setup is ready to install OpenCube XFReader on your computer.                                                                             |       |
| Click on Install to install all available OpenCube XFReader components or click on Details to select which components<br>want to install. | s you |
| -Destination folder                                                                                                    |       |
|                                                                                                    |       |
| C:\Program Files\EVS Broadcast Equipment Browse                                                                                           |       |
| Note: This is the root installation directory. The setup will create the proper subdirectories to install XFReader and its<br>components. | S     |
| Show details Cancel Instal                                                                                                    |       |

You can click the "Show details..." button to review and modify the list of components to be installed.

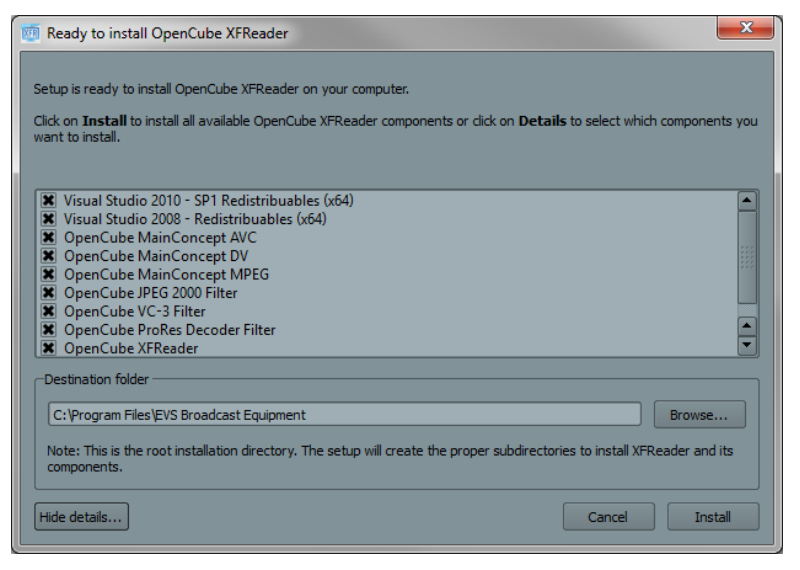

5. Click the "Install" button and wait while the components are being installed on your computer.

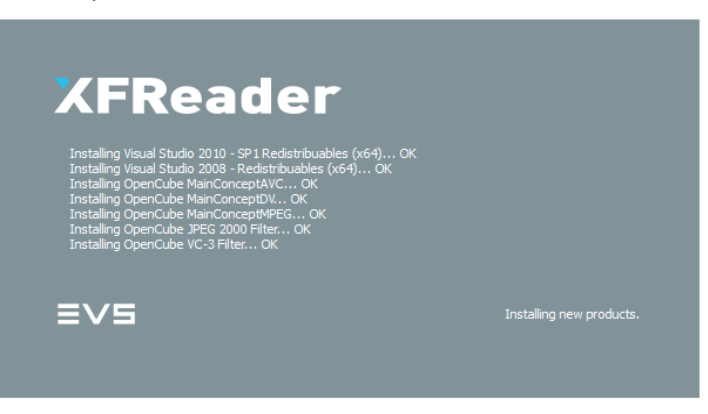

6. Once the component have been installed, click the "Finish" button to close the installer.

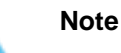

Since OpenCube XFReader v2.6, OpenCube MXFTk $\ensuremath{\mathbb{R}}$  Reader is no longer required.

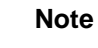

Since OpenCube XFReader v2.7, OpenCube GXFTk® Reader is no longer required.

To playback through the SDI Output (available as an option), you have to install a compatible SDI card (see 1.2 - Minimum Hardware Requirement and 6 - SDI Board Installation Procedure). If you encounter any problem with the driver installation do not hesitate to contact the OpenCube XFReader support team (support.opencube@evs.com).

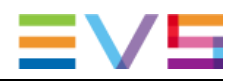

# **1.5 License Activation**

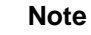

Since OpenCube XFReader 2.7, the OpenCube Key Manager is no longer required to manage the OpenCube XFReader license.

Start OpenCube XFReader from the installation location or from the start menu. If OpenCube XFReader fails to find a valid license on your computer, you will be prompted with the license installation dialog. This window can be opened anytime from the menu "? > About" of OpenCube XFReader.

From there, use the "Load license file" button to load your license file. If the license is distributed with the package, it can be found in the OCPackage\Licenses folder.

The full license must be activated over the Internet. If the computer does not have an Internet connection or uses a proxy, please contact the OpenCube XFReader support team (<u>support.opencube@evs.com</u>).

| OpenCube XFReader                                                                                               | XFRE<br>Erst and<br>Derchate MRR<br>Technical asport: asport<br>Webrit: "Webrit: "Webrit: | st Equipment<br>ader v2.8.0 (x64)<br>ort.opencidie Bevs.com<br>v.evs-opencidie Bevs.com | le      | r       | ł    | <b></b> X     |
|----------------------------------------------------------------------------------------------------|-------------------------------------------------------------------------------------------|-----------------------------------------------------------------------------------------|---------|---------|------|---------------|
|                                                                                                    |                                                                                           |                                                                                         |         |         |      |               |
| Status                                                                                                    | Component                                                                                 | Version                                                                                 | Expires | Company | EULA |               |
|                                                                                                    |                                                                                           |                                                                                         |         |         |      |               |
| License not found                                                                                               |                                                                                           |                                                                                         |         |         |      |               |
| License not found                                                                                               |                                                                                           |                                                                                         |         |         |      |               |
|                                                                                                    |                                                                                           |                                                                                         |         |         |      |               |
| OpenCube<br>Using XFReader v2.8.0<br>Using OpenCube MOTIK &<br>Using OpenCube MOTIK &<br>Using OpenCube MOTIK & | XI Reader v2.8.0                                                                          |                                                                                         |         |         |      |               |
| Using OpenCube VC-3 Fit<br>Using OpenCube ProRes I                                                              |                                                                                           |                                                                                         |         |         |      | <b>.</b><br>ж |

The activated products will appear in green when the license has been loaded:

|                                                                                                    |                                                                                                    | Padcast Equipment<br>GReader v2.8.0 (x64)                            | ie      | r       |      |
|----------------------------------------------------------------------------------------------------|----------------------------------------------------------------------------------------------------|----------------------------------------------------------------------|---------|---------|------|
|                                                                                                    | Technical support:<br>Website: <u>http:/</u><br>Loi                                                                                                    | support.opencube@evs.co<br>//www.evs-opencube.com<br>ad license file | mc      |         |      |
| Status                                                                                                    | Component                                                                                                    |                                                                      | Expires | Company | EULA |
|                                                                                                    |                                                                                                    |                                                                      |         |         |      |
| Full license                                                                                                 |                                                                                                    |                                                                      |         |         |      |
|                                                                                                    |                                                                                                    |                                                                      |         |         |      |
| Full license                                                                                                 |                                                                                                    |                                                                      |         |         |      |
|                                                                                                    |                                                                                                    |                                                                      |         |         |      |
| Open<br>Sing XFReader V<br>Sing OpenCube<br>Sing OpenCube<br>Sing OpenCube<br>Sing OpenCube<br>Sing OpenCube | nCube XFReader v2.8.0<br>- 2.8.0<br>MCFTR Reader v2.8.0<br>GCFTR Reader v2.8.0<br>MCFTR Reader v2.8.0<br>MCFTR Reader v2.8.0<br>DFEG 2000 Filter v2.8.0<br>C/3 Filter v2.8.0 |                                                                      |         |         |      |

# 1.6 Uninstallation

When you upgrade your OpenCube XFReader installation, the previous installation will automatically be uninstalled (See 1.4 - Installation).

To uninstall OpenCube XFReader, select the XFReader Uninstaller entry in the Windows start-up menu.

| Previous installation detected                                                                                        | X                                                                                                    |
|----------------------------------------------------------------------------------------------------|----------------------------------------------------------------------------------------------------|
| previous version of OpenCube XFReader has bee<br>dick on <b>Uninstall</b> to completely remove all older co<br>emove. | n detected on your computer.<br>Imponents or click on <b>Details</b> to select which components you want to |
| Show details                                                                                                    | Cancel Uninstall                                                                                            |

# 1.7 Transferring a License

Each OpenCube XFReader license is linked to a single computer, identified by its MAC Address.

To transfer the license to another system, you have to:

- 1. Uninstall OpenCube XFReader and its components.
- 2. Send an e-mail to <a href="mailto:support.opencube@evs.com">support.opencube@evs.com</a> with:
  - a) The purchase order number.
  - b) A print screen of the successful uninstallation of OpenCube XFReader.
  - c) MAC addresses of the old and new systems.

#### Note

As mentioned in the EULA, the number of transfers is limited.

## **1.8 Supported Files**

#### 1.8.1 MXF Files

OpenCube XFReader supports the following SMPTE MXF files:

• OP-1a;

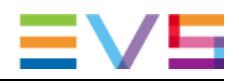

- OP-1b and OP-1b on external reference;
- OP-Atom.

OpenCube XFReader supports many constraints MXF format including:

- AS-02;
- AS-03;
- AS-10;

NEW !

- AS-11;
- Panasonic P2 OP-Atom;
- Panasonic P2 AVC-LongG;
- AVC Proxy (AFN100 and SMPTE RDD 25);
- Avid OP-Atom;
- Sony eVTR;
- Sony XDCAM DV/IMX/HD (optical and SxS);
- Sony XAVC-Intra HD;
- IMF Essence Component (video, audio and ancillary);
- DCP video and audio track file (encrypted or not).

OpenCube XFReader supports IMF Application 2 and DCP Composition Playlist:

- IMF: The CPL must contain only one segment. Each segment must contain only one Sequence. Each Sequence must contain only one resource.
- DCP: The DCP must not be encrypted. The Composition Playlist must contain only one reel.

The MXF format is a container file format. It can contain various types of audio and video essences. The following video codecs are supported by OpenCube XFReader (available as an option):

- DVCAM / DV IEC;
- DV SMPTE / DVCPro 25-50-100;
- MPEG 2 / MPEG HD;
- IMX 30-40-50;
- AVC / H.264;
- AVC-Intra Class 50-100-200;
- XAVC-Intra HD Class 50-100-200;
- JPEG 2000;
- VC-3 / DNxHD.

The following audio codecs are supported:

- Wave;
- AIFF;

- A-Law;
- AES3 / AES3-8channels;
- Dolby-E / AC-3 (pass through mode);
- AAC.

OpenCube XFReader supports up to 16 uncompressed audio channels.

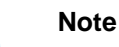

A small sync delay may appear after a seek operation in an AAC stream.

#### 1.8.2 GXF Files

OpenCube XFReader supports GXF files. The following video codecs are supported:

- DV CAM / DV IEC;
- DV SMPTE / DVCPro 25-50;
- MPEG-2 IFrame;
- IMX 30-40-50.

PCM audio stream is supported.

### 1.8.3 Quicktime (MOV)/MP4 Files

NEW !

OpenCube XFReader supports Quicktime self-contained (MOV) and MP4 files. The following video codecs are supported:

- VC-3 / DNxHD;
- ProRes;
- AVC / H.264.

The following audio encodings are supported:

- PCM:
  - Little and big endian;
  - Quantization: 8bps, 16bps, 24bps, 32bps (Integer);
  - Up to 16 channels.
- AAC:
  - $\circ$  Mono and stereo tracks.

#### Note

A small sync delay may appear after a seek operation in an AAC stream.

# 1.9 Play-while-record

```
NEW!
```

OpenCube XFReader allows for the playing of files while they are still being recorded. When a file is still recording, the following indicator is displayed beside the position bar:

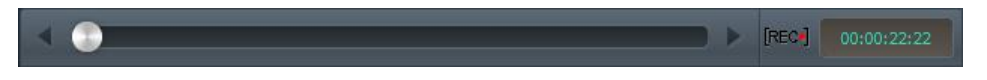

OpenCube XFReader supports play-while-record with the following formats:

- MXF OP-1a;
- Self-contained Quicktime (MOV) files with VC-3 / DNxHD and ProRes;
- SCC side car file.

Note

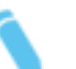

OpenCube XFReader play-while-record capabilities may depend on the process generating the file.

For more information, please contact us at <a href="mailto:support.opencube@evs.com">support.opencube@evs.com</a>.

# 1.10 SDI Playout

#### 1.10.1 Features/Limitations

The following features are available for all supported SDI boards:

| Video raster | SD PAL/SD NTSC<br>1080i50/1080i59.94<br>720p50/720p59.94<br>1080p23.98 |
|--------------|------------------------------------------------------------------------|
| Color space  | YCrCb 4:2:2                                                            |
| SDI audio    | Yes                                                                    |
| Timecode     | Yes                                                                    |

| Limitations and comparison between each board are | shown in the following array: |
|---------------------------------------------------|-------------------------------|
|---------------------------------------------------|-------------------------------|

|                                   | DVS<br>Centaurus<br>II LT             | DVS<br>Atomix LT                        | Blackmagic<br>DeckLink<br>SDI | Blackmagic<br>DeckLink<br>SDI 4K | Blackmagic<br>DeckLink<br>4K Extreme |
|-----------------------------------|---------------------------------------|-----------------------------------------|-------------------------------|----------------------------------|--------------------------------------|
| 1080p25/10<br>80p29.97<br>support | Yes                                   | Yes                                     | As<br>1080i50/108<br>0i59.94  | As<br>1080i50/108<br>0i59.94     | As<br>1080i50/108<br>0i59.94         |
| ATC<br>LTC/VITC                   | Yes                                   | Yes                                     | No                            | On HD<br>rasters only            | On HD<br>rasters only                |
| DVITC                             | PAL: I.<br>19/21<br>NTSC: I.<br>14/16 | PAL: I.19/21<br>NTSC: I.<br>14/16       | PAL: I. 19<br>NTSC: I. 14     | PAL: I.19/21<br>NTSC:<br>I.17/19 | PAL: I.19/21<br>NTSC:<br>I.17/19     |
| Max audio<br>channels             | SD: 8<br>HD: 16                       | SD: 8<br>HD: 16                         | SD/HD: 8                      | SD/HD: 16                        | SD/HD: 16                            |
| VBI line<br>support in<br>SD      | No                                    | PAL: 608<br>lines<br>NTSC: 502<br>lines | Yes                           | Yes                              | Yes                                  |

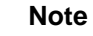

OpenCube XFReader inverts the field order automatically. You can force the field order display. See 4.1 - Overview.

### 1.10.2 Ancillary Data Lines

The following array describes the line where ancillary data are present on the SDI.

| Ancillary source | Ancillary kind | SDI line                                                                |
|------------------|----------------|-------------------------------------------------------------------------|
| External - SCC   | Closed Caption | Line 12                                                                 |
| External - MCC   | All            | Line 12                                                                 |
| MPEG-2 User Data | ATSC A/53      | Line 12                                                                 |
| MPEG-2 User Data | Ancillary data | Line 14                                                                 |
| MPEG-2 User Data | Timecode       | As defined in the previous array (See 1.10.1<br>- Features/Limitations) |
| ST 436           | All            | Use the line number defined in SMPTE ST 436 packet                      |

# 2. Using OpenCube XFReader

# 2.1 Opening

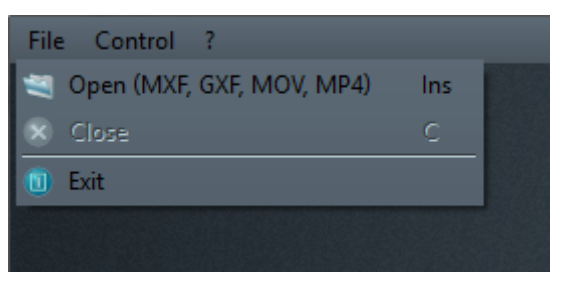

OpenCube XFReader allows you to open a MXF, GXF, MOV or MP4 file. Files can be opened by:

- Dropping the file in the player;
- Using the File/Open dialog box;
- Using the open shortcut (Insert is the default shortcut).

"Close" allows you to close the current file and sets the player to the initial opening state.

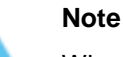

When using SDI output, only one instance of OpenCube XFReader can be active at a time.

# 2.2 Playback

To play a loaded file:

- Click on the "Play" button;
- Or use the play/pause shortcut (the space bar is the default shortcut).

To stop playback:

- Click on the "Stop" button;
- Or use the stop shortcut (S is the default shortcut).

To switch the output from VGA to SDI (or vice versa):

- Pause or stop the playback;
- Then click on the SDI/VGA button or use the shortcut (D is the default shortcut).

To fast forward or fast rewind:

• Click on the fast forward/rewind button. Each time the button is clicked, the fast forward speed moves forward to the next one in the sequence.

 Or use the fast forward/rewind shortcut (+ for fast forward and - for fast rewind as the default shortcut).

#### Note

With MXF OP-1b MPEG LongGop, MXF OP-1b AVC LongGop and Avid OP-Atom MPEG LongGop sequences, fast play and rewind are not available.

#### Note

With MXF OP-1a MPEG LongGop and MOV/MP4 H.264 sequence fast play and rewind are done on IFrame; speed x2 will display one IFrame on two, x4 one IFrame on four.

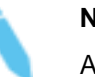

Note

AAC tracks are muted when the output is done on SDI with fast play or rewind.

# 2.3 Displaying Version, License, and Open Documentation

The OpenCube XFReader version and license state can be displayed by selecting "About" in the "?" pull-down menu.

Documentation can be opened by selecting the "Help" menu.

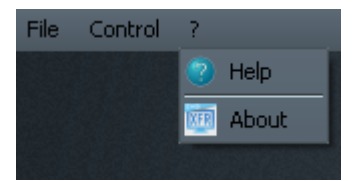

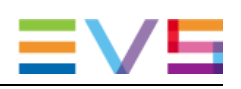

# 3. OpenCube XFReader User Interface

# 3.1 Overview

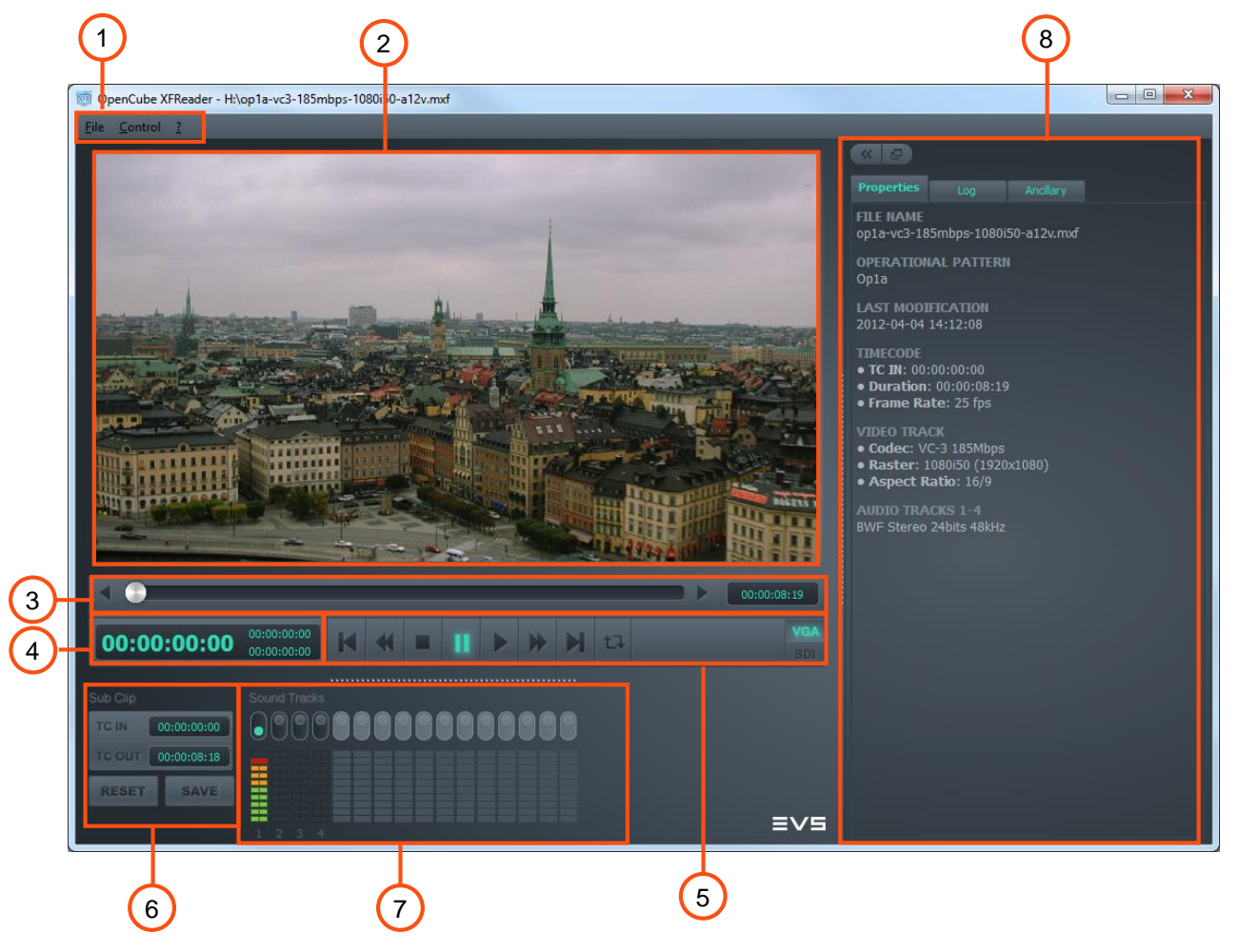

| Part | Name        | Description                                                                                                    |
|------|-------------|----------------------------------------------------------------------------------------------------|
| 1    | Menu bar    | <ul> <li>The menu bar allows you to perform the following operations:</li> <li>File: open and close MXF/MOV/MP4/GXF files and exit the application (see 2.1 - Opening).</li> <li>Control: configure OpenCube XFReader (see 4 - Configuring OpenCube XFReader).</li> </ul> |
|      |             | <ul> <li>?: display the OpenCube XFReader software version and OpenCube XFReader documentation.</li> <li>JPEG 2000: configure the JPEG 2000 decoder (see 4.3 - JPEG 2000).</li> </ul>                                                                                     |
| 2    | Viewer area | The viewer area displays the video of the loaded file (if it contains a video track). If you are using SDI output, the area remains empty.                                                                                                    |

| Part | Name                | Description                                                                                                    |
|------|---------------------|----------------------------------------------------------------------------------------------------|
| 3    | Position bar        | The position bar displays the file duration and frame position. The cursor may be dragged to any frame. In pause mode, the left and right buttons (located at each end of the progress bar) can be used to display the next or the previous frame. |
|      |                     | The position bar also displays the AS-11 segmentation (see 3.7.5 - Metadata Panel).                                                                                                    |
|      |                     | While the MXF or MOV file is recording, a "rec" indicator will appear and the duration bar will blink until the file is closed (see 1.9 - Play-while-record).                                                                                      |
|      |                     | [REC] 00:00:22:22                                                                                                    |
| 4    | Timecode area       | This area displays the different timecodes in the file (see 3.2 - Timecode Area).                                                                                                    |
| 5    | Command buttons     | This area contains the command buttons of OpenCube XFReader (see 3.3 - Command Buttons).                                                                                                    |
| 6    | Subclip area        | This area creates a subclip on the current MXF file (see 3.4 - Subclip Area).                                                                                                    |
| 7    | Audio track<br>area | This area displays the peak and dbFS audio level of each track; it also allows you to commute track output (see 3.5 - Audio Track Area).                                                                                                    |
| 8    | Side panel          | <ul> <li>The side panel contains 4 different panels (see 3.7 - Side Panel):</li> <li>The properties panel;</li> <li>The log panel;</li> <li>The ancillary panel;</li> </ul>                                                                        |
|      |                     | The metadata panel.                                                                                                    |

# 3.2 Timecode Area

The timecode area displays the different timecodes available in the file.

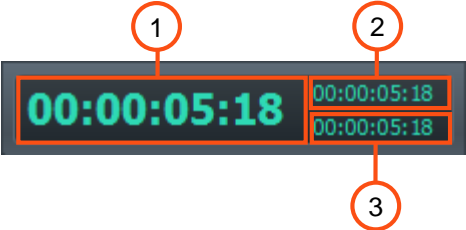

With MXF files, 3 timecodes are displayed:

| Part | Name                         | Description                                                                           |
|------|------------------------------|---------------------------------------------------------------------------------------|
| 1    | Material Package<br>timecode | This area displays the current Material Package timecode. It is the playout timecode. |

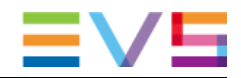

| Part | Name                       | Description                                             |
|------|----------------------------|---------------------------------------------------------|
| 2    | Source Package<br>timecode | This area displays the current Source Package timecode. |
| 3    | System Item timecode       | This area displays the current System Item timecode.    |

#### Note

With GXF, MOV and MP4 files, only the Material Package timecode is available.

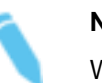

#### Note

When there is no timecode information in a MOV or MP4 file, the timecode displayed starts at "00:00:00:00".

When a timecode is not available, it is displayed as "--:--:--".

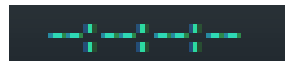

Timecode disabled

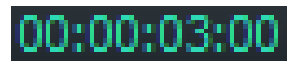

Timecode enabled

You can seek to a specific frame by keying-in the timecode in the material package field and pressing return to confirm. If the timecode is not valid, the seeking function will not work and the frame cannot be located. If the timecode value is after TC OUT, then playback will seek to the end.

## 3.3 Command Buttons

This function controls stream transmission:

| Control | Description                                                                                                    |
|---------|----------------------------------------------------------------------------------------------------|
|         | Go to first or last frame.                                                                                     |
| <       | Fast rewind or fast forward. You can increase/decrease the speed of the sequence by clicking on these buttons. |
|         | Fast rewind speed: x1 x2 x4 x8 x16 x32 x64.                                                                    |
|         | Fast forward speed: x2 x4 x8 x16 x32 x64.                                                                      |
| ► II    | Play or pause playback.                                                                                        |

| Control    | Description                                |
|------------|--------------------------------------------|
|            | Stop playback.                             |
| t <b>⊋</b> | Loop from start when playback reaches end. |
| SDI VGA    | Switch output playback mode.               |

Note

The speeds of fast rewind and fast forward commands can be configured (see 4.2.1 - General).

### 3.4 Subclip Area

This area allows you to extract a subclip from the loaded file.

| Control            | Description                                                                                                    |
|--------------------|----------------------------------------------------------------------------------------------------|
| TG IN 00:00:00:00  | Establishes the IN point of the subclip. Playback will use TC IN as the new starting point.                        |
| TC OUT 00:00:09:20 | Establishes the OUT point of the subclip. Playback will use TC OUT as the new end point.                           |
| RESET              | Resets the TC IN and TC OUT to the loaded file value.                                                              |
| SAVE               | Starts the creation of the subclip. If you click on SAVE, the created subclip can be opened in the current window. |

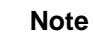

Subclip creation is not supported for OP-Atom files (except P2), MXF with external references, MOV, MP4 and GXF files.

#### Note

Sidecar scc and mcc files are not subclipped.

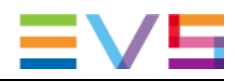

# 3.5 Audio Track Area

This area displays the peak and dbFS audio level of each track; it also allows you to commute track output. Only audio channels present in the source files are active. Audio channels can be muted or unmuted by simply checking or unchecking the switch. The application will split a multichannel track to stereo tracks.

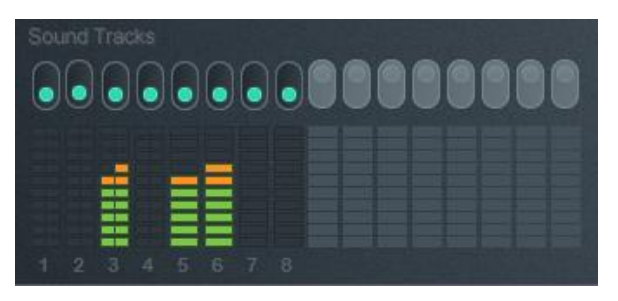

4 stereo and 4 mono tracks. All tracks are activated.

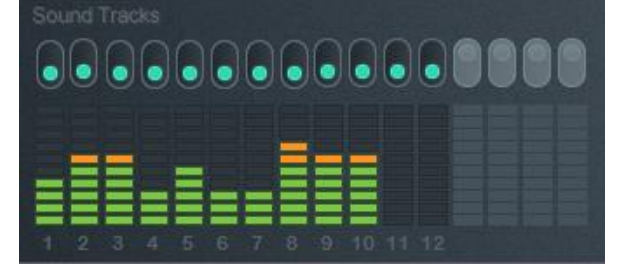

12 mono tracks. All tracks are activated.

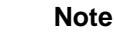

Audio splitting is not available for external reference audio tracks (OP-1b, AS-02, etc.) and AAC audio track.

Note

Splitting behavior can be configured (see 4.2.3 - Audio).

# 3.6 Shortcuts

Most commands can be carried out using keyboard shortcuts. The default shortcuts are:

| Command description | Command key |
|---------------------|-------------|
| Play/Pause toggle   | Space bar   |
| Play                | Р           |
| Pause               | В           |
| Stop                | S           |

| Command description | Command key |
|---------------------|-------------|
| Go to First frame   | Home        |
| Go to Last frame    | End         |
| Step forward        | Right arrow |
| Step backward       | Left arrow  |
| Fast forward        | +           |
| Fast rewind         | -           |
| Loop toggle         | L           |
| SDI/VGA toggle      | D           |
| Invert Field Order  | F           |
| Open                | Insert      |
| Close               | С           |
| New log             | Μ           |
| Set log in          | I           |
| Set log out         | 0           |
| Previous log        | Prior       |
| Next Log            | Next        |

# NEW !

Note

Shortcuts can be configured (see 4.2.5 - Shortcuts).

# 3.7 Side Panel

#### 3.7.1 Overview

The side panel comprises by 4 panels:

- The properties panel;
- The log panel;
- The ancillary panel;
- The metadata panel.

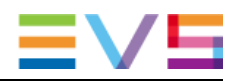

The side panel can be:

| Control | Description                                                                                                    |
|---------|----------------------------------------------------------------------------------------------------|
| « »     | Minimized/Expanded.                                                                                                    |
| æ       | Detached: using the float button or by double clicking on the title bar.                                                       |
|         | Moved: to the right or left side by performing a drag and drop on the right or left side of the OpenCube XFReader application. |

### 3.7.2 Properties Panel

The properties panel displays some of the structural metadata from the file.

The following information is displayed:

- Filename;
- Operational pattern;
- Last modification or date of creation;
- Start timecode, duration and frame rate when timecode information is present in the file;
- Video essence codec and profile, pixel layout, component depth, raster, aspect ratio, number of field per KLV (for JPEG 2000);
- Audio essence format.

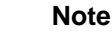

GXF information is not displayed in the properties panel.

### 3.7.3 Log Panel

The log panel allows you to put logs on a file. The log list can be exported or imported as an XML file.

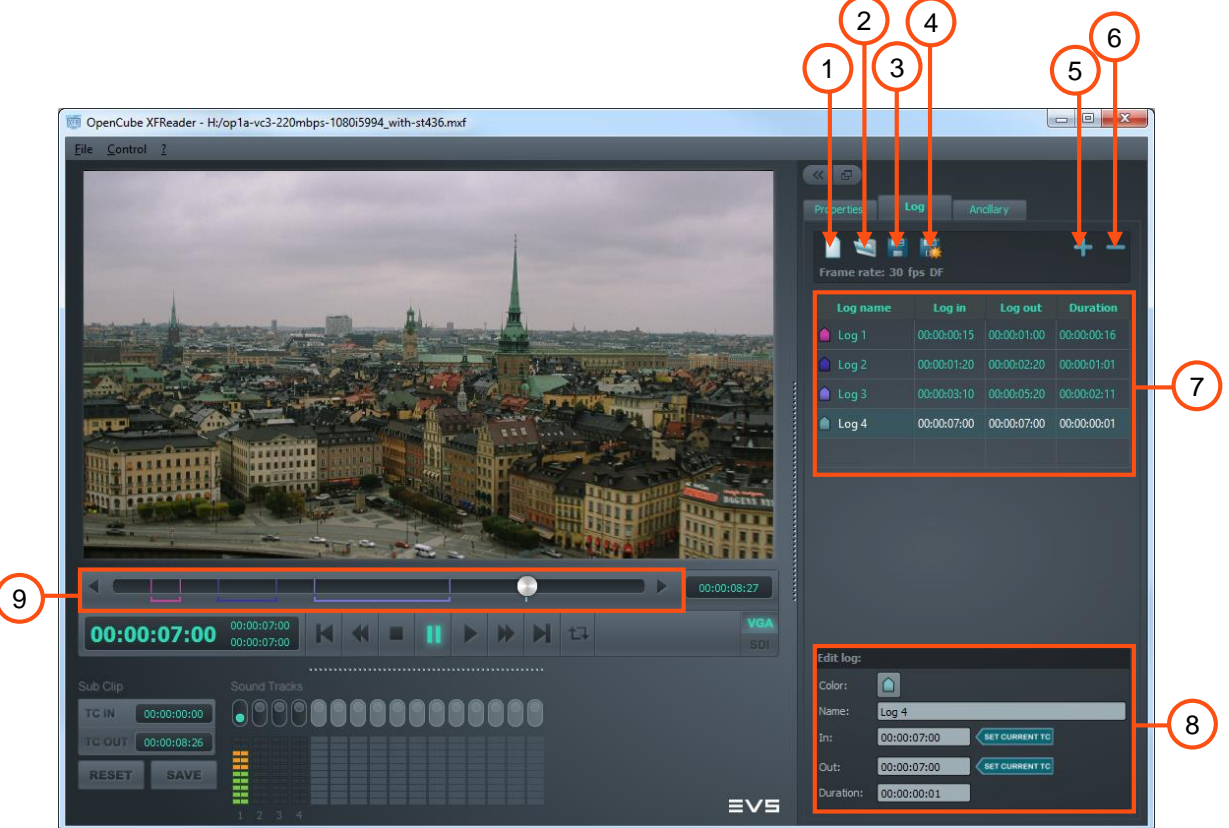

| Part | Name       | Description                                                                                         |
|------|------------|----------------------------------------------------------------------------------------------------|
| 1    | New log    | To create a new log.                                                                                |
| 2    | Open log   | To open an existing log. A log file can also be opened by drag'n'dropping it in the Log panel.      |
| 3    | Save       | To save the log to the current file.                                                                |
| 4    | Save as    | To save the log to a selected file.                                                                 |
| 5    | New log    | To add a log at the end of the log. By default, the log is created with the current TC of the file. |
| 6    | Delete log | To delete the selected log.                                                                         |
| 7    | Log list   | An array which contains all the logs of the file.<br>By selecting a log, you can edit it.           |

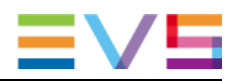

| Part | Name         | Description                                                                                                    |  |
|------|--------------|----------------------------------------------------------------------------------------------------|--|
| 8    | Edit log     | <ul> <li>To edit the current log selected into the list. You can modify:</li> <li>The log color;</li> <li>The log name;</li> <li>The TC in of the log;</li> </ul> |  |
|      |              | • The TC out of the log.                                                                                                    |  |
| 9    | Position bar | Logs are displayed in the position bar.                                                                                                    |  |

### 3.7.4 Ancillary Panel

The ancillary panel allows you to select the ancillary source that is handled during playback. It also displays some indicators showing if closed captions are present or not in the stream.

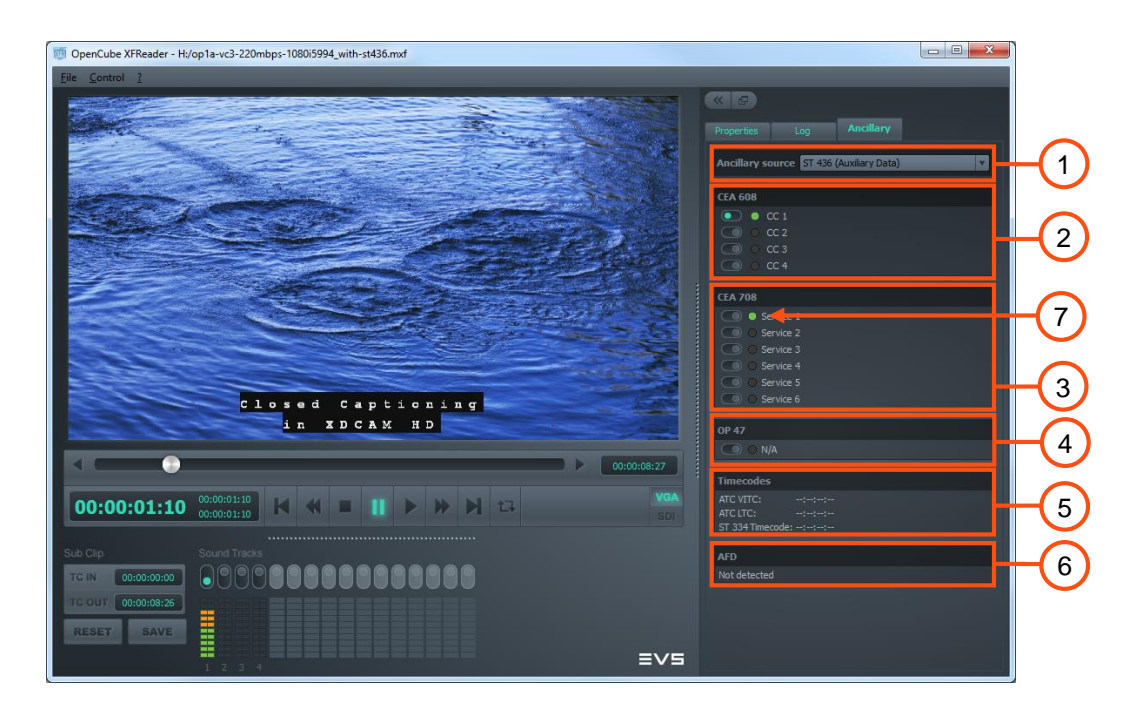

| Part | Name                | Description                                                                                                    |  |  |  |
|------|---------------------|----------------------------------------------------------------------------------------------------|--|--|--|
| 1    | Ancillary<br>source | This drop-down box allows you to select the ancillary source available in the file. There are 5 values:           |  |  |  |
|      |                     | None: OpenCube XFReader does not use an ancillary source.                                                         |  |  |  |
|      |                     | • ST 436: OpenCube XFReader uses the SMPTE ST 436 track available in the MXF file.                                |  |  |  |
|      |                     | MPEG-2 User data: OpenCube XFReader uses:                                                                         |  |  |  |
|      |                     | <ul> <li>The ATSC A/53 available in the MPEG-2 video<br/>essence as a closed caption source;</li> </ul>           |  |  |  |
|      |                     | <ul> <li>The SMPTE ST 328 timecode available in the MPEG-<br/>2 User data.</li> </ul>                             |  |  |  |
|      |                     | <ul> <li>External: OpenCube XFReader supports the following<br/>sidecar files:</li> </ul>                         |  |  |  |
|      |                     | <ul> <li>SCC: OpenCube XFReader handles the CEA608<br/>present in a scc sidecar file.</li> </ul>                  |  |  |  |
|      |                     | <ul> <li>MCC: OpenCube XFReader handles the CEA708 and<br/>CEA608 present in a mcc sidecar file.</li> </ul>       |  |  |  |
|      |                     | Note                                                                                                    |  |  |  |
|      |                     | OpenCube XFReader does not handle the line and field number information available in MCC v2 file format.          |  |  |  |
|      |                     | • VBI: The VBI present in the essence (D10) is sent to the SDI.                                                   |  |  |  |
|      |                     | Note<br>OpenCube XFReader reloads the file when the<br>ancillary source is changed.                               |  |  |  |
| 2    | CEA 608             | This field shows if there are CEA608 channels available in the ancillary source selected. CEA608 is detected in:  |  |  |  |
|      |                     | • The CDP of a SMPTE ST 436 track (DID=0x61/SDID=0x01);                                                           |  |  |  |
|      |                     | • A SCC sidecar file;                                                                                             |  |  |  |
|      |                     | • A MCC sidecar file;                                                                                             |  |  |  |
|      |                     | • ATSC A/53 in MPEG-2 video essence.                                                                              |  |  |  |
| 3    | CEA 708             | This field shows if there are CEA 708 services available in the ancillary source selected. CEA708 is detected in: |  |  |  |
|      |                     | • The CDP of a SMPTE ST 436 track (DID=0x61/SDID=0x01);                                                           |  |  |  |
|      |                     | A MCC sidecar file;                                                                                               |  |  |  |
|      |                     | • ATSC A/53 in MPEG-2 video essence.                                                                              |  |  |  |

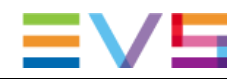

| Part | Name                         | Description                                                                                                    |  |  |  |
|------|------------------------------|----------------------------------------------------------------------------------------------------|--|--|--|
| 4    | OP47                         | This field shows if there are OP47 pages available in the SMPTE ST 436 track (DID=0x43/SDID=0x02). OpenCube XFReader will add automatically detected pages in this field.                                                                                                    |  |  |  |
| 5    | Timecodes                    | <ul> <li>This field shows the timecodes available in the ancillary data. Depending the ancillary source selected by the user, the following timecodes are displayed:</li> <li>ST 436: <ul> <li>ATC VITC: Displays VITC timecode embedded in the DID=0x60/SDID=0x60;</li> <li>ATC LTC: Displays LTC timecode embedded in the DID=0x60/SDID=0x60;</li> <li>ST 334 Timecode: Displays the timecode embedded in the CDP of a SMPTE ST 436 track (DID=0x61/SDID=0x01).</li> </ul> </li> <li>MPEG-2 User data: <ul> <li>ATC VITC: Displays VITC timecode embedded in the SMPTE ST 328 of MPEG-2 video essence;</li> <li>ATC LTC: Displays LTC timecode embedded in the SMPTE ST 328 of MPEG-2 video essence.</li> </ul> </li> </ul> |  |  |  |
| 6    | AFD                          | This field displays the Active Format Description (AFD, ST 2016-3) available in a SMPTE ST 436 track (DID=0x41/SDID=0x05).                                                                                                    |  |  |  |
| 7    | Select<br>overlay<br>caption | This radio button enables the decoding and the display of the current caption. This applies to VGA and SDI output.                                                                                                    |  |  |  |

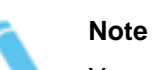

You can change the default ancillary source. See 4.2.4 - Ancillary.

### 3.7.5 Metadata Panel

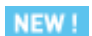

The Metadata panel shows the descriptive metadata available in an AS-11 or AS-10 MXF file.

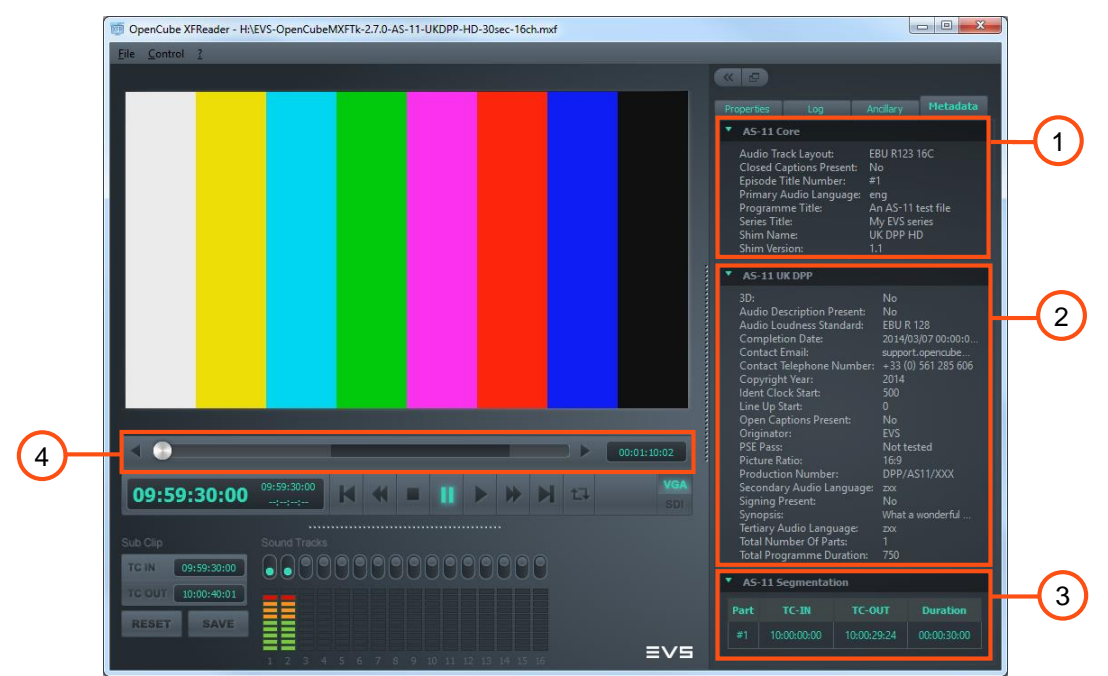

| Part | Name                                         | Description                                                                                                    |  |  |
|------|----------------------------------------------|----------------------------------------------------------------------------------------------------|--|--|
| 1    | Core metadata                                | This section displays the AS-11 or AS-10 Core metadata when present in the file.                                                                                                    |  |  |
| 2    | AS-11 UK                                     | This section displays the AS-11 UK DPP metadata when present in the file.                                                                                                    |  |  |
| 3    | AS-11<br>Segmentation                        | This sections displays the AS-11 segmentation when present in the file.                                                                                                    |  |  |
| 4    | Segmentation<br>parts in the<br>position bar | When segmentation parts are presents, they are displayed<br>in the position bar. The "Next Log" configuration of the "Go<br>to First/Last Frame" property (see 4.2.1) can be used to<br>seek to the beginning/end of each segment. |  |  |

# 4. Configuring OpenCube XFReader

# 4.1 Overview

The Control menu allows you to configure the different OpenCube XFReader actions.

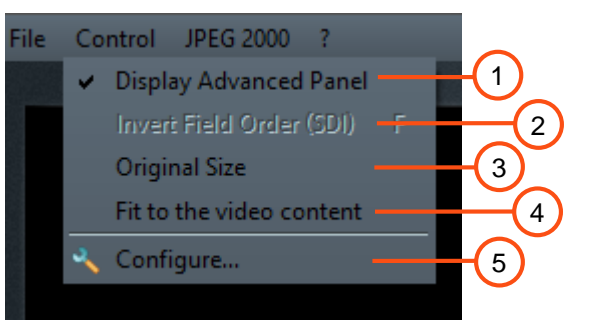

| Part | Name                        | Description                                                                                                    |  |  |
|------|-----------------------------|----------------------------------------------------------------------------------------------------|--|--|
| 1    | Display Advanced<br>Panel   | If the box is unchecked, the audio track and subclip areas are hidden.                                                              |  |  |
| 2    | Invert Field Order<br>(SDI) | This option is available only in the SDI output configuration. It allows you to invert the field order (bottom or top field first). |  |  |
| 3    | Original Size               | This option resizes the application window to the video's original dimension (limited by the screen resolution).                    |  |  |
|      |                             | Note                                                                                                    |  |  |
|      |                             | This option is not available in OpenCube XFReader ActiveX.                                                                          |  |  |
| 4    | Fit to the video content    | This option resizes the application window to best fit the viewer video content.                                                    |  |  |
|      |                             | Note                                                                                                    |  |  |
|      |                             | This option is not available in OpenCube XFReader ActiveX.                                                                          |  |  |
| 5    | Configure                   | This menu allows you to configure the behavior of OpenCube XFReader (see 4.2 - Configure option).                                   |  |  |
| 6    | JPEG 2000                   | This menu configures the quality of the JPEG 2000 decoding (see 4.3 - JPEG 2000 Menu).                                              |  |  |

# 4.2 Configure option

### 4.2.1 General

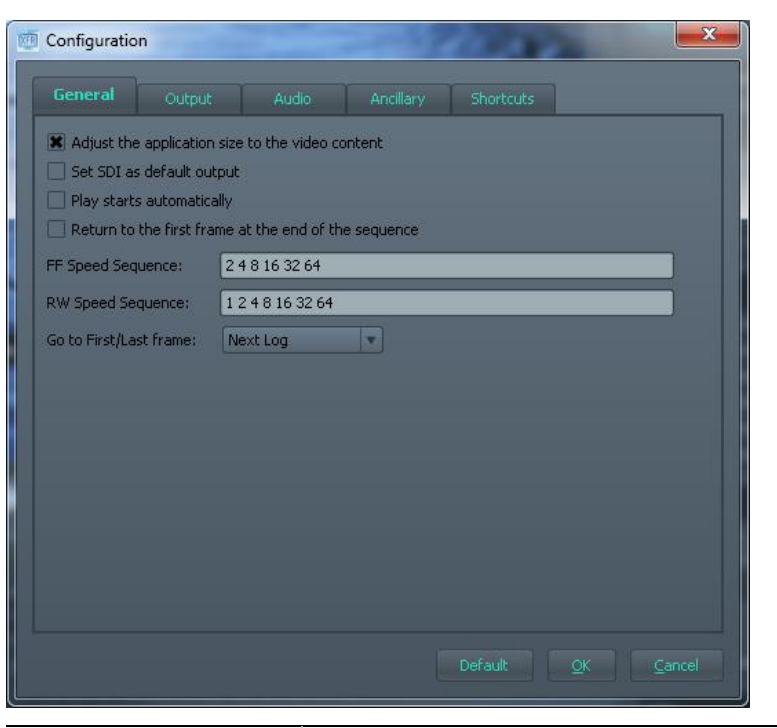

| Option                                                     | Description                                                                                                    |  |  |  |
|------------------------------------------------------------|----------------------------------------------------------------------------------------------------|--|--|--|
| Adjust the application size to the video content           | When checked, OpenCube XFReader will adjust the viewer area to best fit to the video content after a file is loaded (this removes the empty space around the video content).                  |  |  |  |
|                                                            | Note<br>This option is not available in OpenCube<br>XFReader ActiveX.                                                                                                    |  |  |  |
| Set SDI as default<br>output                               | This configures SDI to be the default output. If checked,<br>the output is done on SDI when a file is loaded (the output<br>mode can still be changed by clicking on the "output"<br>button). |  |  |  |
| Play starts<br>automatically                               | If the box is checked, OpenCube XFReader automatically starts the playback when a file is loaded.                                                                                             |  |  |  |
| Return to the first<br>frame at the end of<br>the sequence | If the box is checked, OpenCube XFReader returns to the first frame when it reaches the end of the file. If the box is unchecked, playback remains on the last displayed frame.               |  |  |  |
| FF/RW speed sequence                                       | You can define the speed sequence for fast forward and fast rewind. Only positive base 2 values are authorized.                                                                               |  |  |  |

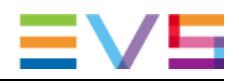

| Option                    | Description                                                                                                    |  |
|---------------------------|----------------------------------------------------------------------------------------------------|--|
| Go to First/Last<br>Frame | This option configures the behavior of the "Go to First<br>Frame" and "Go to Last Frame" button. It can take one of<br>the following 3 values:  |  |
|                           | <ul> <li>Media In/Out: The "Go to First Frame"/"Go to Last<br/>Frame" button seek to the beginning/end of the file.</li> </ul>                  |  |
|                           | • Next Log: The "Go to First Frame"/"Go to Last Frame"<br>button seeks to each timecode in and timecode out of<br>the log or segmentation part. |  |
|                           | • Next Log (In only): The "Go to First Frame"/"Go to Last Frame" button seeks to each timecode in of the log or segmentation part.              |  |

# 4.2.2 Output

#### **Overview**

| Configuratio | on                                 |       |          |         |                 | X |
|--------------|------------------------------------|-------|----------|---------|-----------------|---|
|              | Output                             | Audio |          |         |                 |   |
| VGA          | e De-interlacing<br>onitor support |       |          |         |                 |   |
| SDI Stereo   | Downmix<br>Blackmagic              |       | <b>.</b> |         |                 |   |
|              |                                    |       |          |         |                 |   |
|              |                                    |       |          |         |                 |   |
|              |                                    |       |          |         |                 |   |
|              |                                    |       |          | Default | QK <u>C</u> anc |   |

#### VGA

| VGA                       |  |  |
|---------------------------|--|--|
| X Activate De-interlacing |  |  |
| Multi-monitor support     |  |  |
|                           |  |  |

If the box "Activate De-interlacing" is unchecked, the deinterlacing on the VGA output will be disabled.

If you check the "Multi-monitor support" option, you can move the OpenCube XFReader window from one monitor to another without having to restart the playout or OpenCube XFReader.

Note

If a network is not connected to the Internet, it may take longer to open a file using this mode.

#### SDI

| SDI       |            |  |
|-----------|------------|--|
| Stereo Do | ownmix     |  |
| SDI Card: | Blackmagic |  |
|           |            |  |
|           |            |  |

"Stereo Downmix" allows you to enable or disable the stereo downmix on the SDI output.

The "SDI Card" combo box allows you to select the SDI output card. If you change this option, you will have to restart OpenCube XFReader.

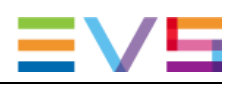

### 4.2.3 Audio

#### **Overview**

| Configuratio | n                |                 |    | 1.500               |               |
|--------------|------------------|-----------------|----|---------------------|---------------|
|              |                  | Audio           |    |                     |               |
| -Track sele  | ection —         |                 |    |                     |               |
| Simultaneo   | us active channe | els: 2 💌        |    |                     |               |
| Audio spli   | tting            |                 |    |                     |               |
| Split to     | stereo tracks    |                 |    |                     |               |
| O Split to   | mono tracks      |                 |    |                     |               |
| O Split to   | mono tracks exc  | ept stereo trac | ks |                     |               |
| Linnanceo    | Audio Mixing     |                 |    |                     |               |
|              |                  |                 |    | Default: <u>O</u> K | <u>C</u> ance |

| Part | Name                  | Description                                                                                                    |
|------|-----------------------|----------------------------------------------------------------------------------------------------|
| 1    | Track selection       | You can select the number of simultaneous audio channels:                                                                                                    |
|      |                       | • 'All' allows you to activate numerous tracks.                                                                                                    |
|      |                       | • One or two allows you to activate one or two channels at the same time.                                                                                                    |
| 2    | Audio splitting       | You can define how OpenCube XFReader will<br>split multichannel audio track. By default,<br>OpenCube XFReader splits multichannel audio<br>tracks to stereo tracks.                                                                                                    |
| 3    | Enhanced Audio Mixing | The "Enhanced Audio Mixing" checkbox allows<br>you to choose between basic and enhanced<br>audio mixing modes. The basic mixing mode<br>averages out audio samples from each track.<br>The enhanced mixing mode takes each track<br>level into account, which means the output level<br>will not be lowered because of blank audio<br>tracks. |

### **Track Selection and Audio Splitting Examples**

| Name                                                                                                    | Description  |
|----------------------------------------------------------------------------------------------------|--------------|
| Simultaneous active channels is set to<br>two.<br>User activates track 3. The track is<br>stereo, so 2 channels are activated.                | Sound Tracks |
| Simultaneous active channels is set to<br>two.<br>User activates track 6. Tracks are<br>mono, so track 5 and 6 are activated<br>(2 channels). | Sound Tracks |
| Simultaneous active channels is set to<br>one.<br>User activates track 4.                                                                     | Sound Tracks |
| Simultaneous active channels is set to<br>one.<br>User activates track 1; as the<br>channels are dependent, two<br>channels are activated.    | Sound Tracks |
| Simultaneous active channels is set to all. All audio tracks are activated.                                                                   | Sound Tracks |

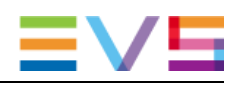

### 4.2.4 Ancillary

| X Automatical                                    | y overlay close                                              | d caption wh   | en a file is loaded |  |  |
|--------------------------------------------------|--------------------------------------------------------------|----------------|---------------------|--|--|
| MPEG-2 Use                                       | r data reorderii                                             | ng (display or | rder)               |  |  |
| Source priority:                                 | 1. External<br>2. VBI<br>3. ST 436<br>4. MPEG-2 U<br>5. None | Jser data      |                     |  |  |
| <ul> <li>Native tim</li> <li>Pulldown</li> </ul> | ecode<br>conversion                                          |                |                     |  |  |
|                                                  |                                                              |                |                     |  |  |
|                                                  |                                                              |                |                     |  |  |
|                                                  |                                                              |                |                     |  |  |

- **NEW!** If you check the "Automatically overlay closed caption when a file is loaded" box, the decoded closed captions will be displayed above the video while it is playing.
- **NEW!** If you check the "MPEG2 User Data reordering (display order)", the closed captions stored inside the MPEG2 User Data will be reordered using the frame display order.

The "Source priority" option configures the ancillary source priority that will be used by OpenCube XFReader when it opens a file. See 3.7.4 - Ancillary Panel for a description of each possible value.

**NEW!** The "SCC timecode mode" option changes the way SCC side car files are handled for a 23.98 video frame rate:

- The "Native timecode" mode will consider that the SCC timecode matches the video frame rate. XFReader will raise an error if it detects an incompatible timecode between the SCC and the video frame rate.
- The "Pulldown conversion" mode converts the SCC timecode frame rate (30NDF) to the video frame rate by applying a technique similar to a video pulldown conversion.

#### 4.2.5 Shortcuts

Keyboard command shortcuts can be changed. Simply select the command you want to modify and then press the key to bind.

A key shortcut can only be assigned to one command. If you assign a new shortcut to a command, it will unbind it from the previous assigned command.

| hortcuts –     |        |            |            |           |             |
|----------------|--------|------------|------------|-----------|-------------|
| Play:          |        | P          | Pause:     |           | В           |
| Play/Pause To  | oggle: | Space      | Stop:      |           | S           |
| Go to First Fr | ame:   | Home       | Go to Las  | t Frame:  | End         |
| Step Back:     |        | Left Arrow | Step Fort  | h:        | Right Arrow |
| Rewind:        |        | •          | Fast Forw  | ard:      | +           |
| .oop:          |        | L          | SDI/VGA    | Toggle:   | D           |
|                |        |            | Invert Fie | ld Order: | F           |
| Open:          |        | Insert     | Close:     |           | с           |
| New log:       |        | М          |            |           |             |
| Set log IN:    |        | I          | Set log Ol | ர:        | 0           |
| Previous log:  |        | Prior      | Next log:  |           | Next        |
|                |        |            |            |           |             |
|                |        |            |            |           |             |
|                |        |            |            |           |             |

# 4.3 JPEG 2000 Menu

This menu entry is available only when you are playing JPEG 2000 MXF files.

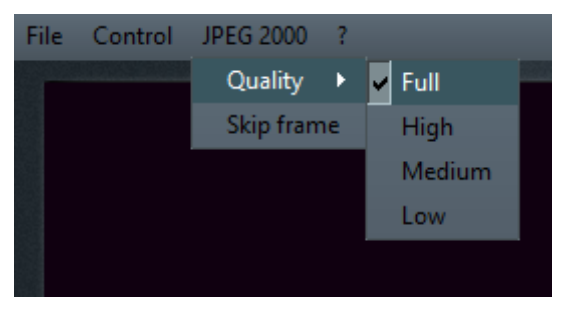

| Name       | Description                                                                                                    |  |
|------------|----------------------------------------------------------------------------------------------------|--|
| Quality    | This menu allows you to lower the decoding quality of the JPEG 2000 stream. It is useful when you have a stream that cannot be decoded in real time.                                                                                                    |  |
|            | Note                                                                                                    |  |
|            | When rendering on SDI output, the quality will be<br>set to "Full" and cannot be changed. Lowering<br>the quality reduces the output resolution and<br>results in SDI card incompatibility (it refuses the<br>stream because the raster generated is not<br>standard). |  |
| Skip frame | When checked, this option allows you to drop frames from the decoder when the rendered frame rate is lower than real time.                                                                                                    |  |
|            | <b>Note</b><br>This option is not available in SDI output mode.                                                                                                    |  |

# 5. OpenCube XFReader ActiveX

# 5.1 Overview

OpenCube XFReader ActiveX is an ActiveX object. An API allows the application to control the playout and obtain information on the current player status.

In the Microsoft TestContainer application:

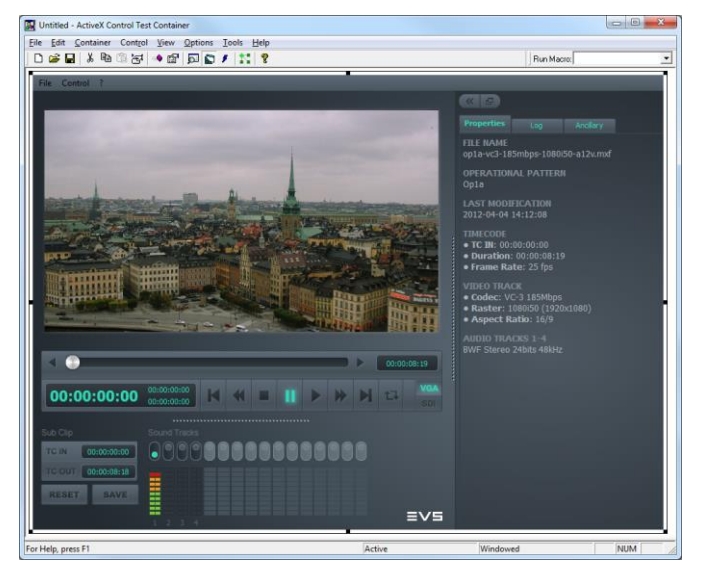

#### In Internet Explorer 10:

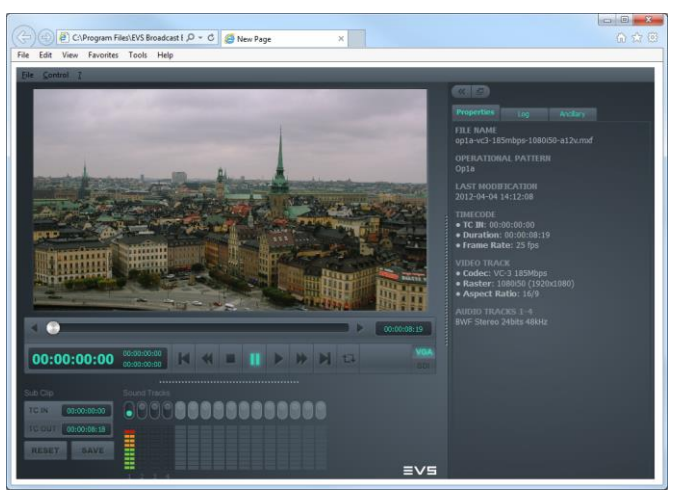

# 5.2 Software Requirement

The ActiveX version of OpenCube XFReader can be embedded in any application that supports ActiveX Com Server Object.

Internet Explorer version 9.0 is recommended.

# 5.3 How to Use OpenCube XFReader ActiveX

#### Note OpenCube XFReader ActiveX is part of the OpenCube XFReader package.

You have to load the OpenCube XFReader license file in the About windows.

To create the com server object, you have to:

- 1. Use the **xfreader.tlb** located in bin (in the installation folder);
- 2. Use the **CLSID** f2d6f312-b0f6-11d0-94ab-0080c74c7e99. The object name is UIXFReader.

The following array lists the functions available in OpenCube XFReader ActiveX.

| Action      | Description                                                                                                    |
|-------------|----------------------------------------------------------------------------------------------------|
| Open a file | <ul> <li>VARIANT_BOOL SetFileName([in] BSTR p_qsFile)<br/>Allow to load a new file</li> </ul>                                                                                            |
|             | BSTR GetFileName()     Return the current filename                                                                                                    |
| Control the | • VARIANT_BOOL Play()                                                                                                    |
| playout     | VARIANT_BOOL Pause()                                                                                                    |
|             | VARIANT_BOOL Stop()                                                                                                    |
|             | VARIANT_BOOL Next()                                                                                                    |
|             | VARIANT_BOOL Previous()                                                                                                    |
|             | • VARIANT_BOOL FastForward()<br>Each time the function is called, the fast forward speed<br>moves forward to the next one in the sequence                                                |
|             | <ul> <li>VARIANT_BOOL FastReverse()<br/>Each time the function is called, the fast forward speed<br/>moves forward to the next one in the sequence</li> </ul>                            |
|             | VARIANT_BOOL First()                                                                                                    |
|             | VARIANT_BOOL Last()                                                                                                    |
|             | <ul> <li>VARIANT_BOOL SeekTC([in] BSTR *p_qsCurrentTC)<br/>Request a seek to specified timecode</li> </ul>                                                                               |
|             | BSTR GetCurrentTC2())     Return current timecode                                                                                                    |
|             | <ul> <li>void GetCurrentTC([in,out] BSTR *p_qsCurrentTC)<br/>Deprecated. Get current timecode. Some language does not<br/>support out parameter. Prefer using GetCurrentTC2()</li> </ul> |

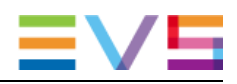

| Action            | Description                                                                             |
|-------------------|-----------------------------------------------------------------------------------------|
| Select the output | • VARIANT_BOOL ActivatedSDI()<br>Switch to SDI output (if available)                    |
|                   | <ul> <li>VARIANT_BOOL ActivatedVGA()<br/>Switch to VGA output (if available)</li> </ul> |

#### **SDI Board Installation Procedure** 6.

#### 6.1 Install the Card Driver

#### 6.1.1 **Blackmagic**

To install the SDI card driver, proceed as follows:

1. Get the Blackmagic Desktop Video package from the card package or from the Blackmagic website (http://www.blackmagicdesign.com).

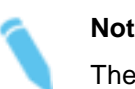

Note

The recommended driver version is 10.1.1.

- 2. Extract, and run the installer.
- 3. Follow the on-screen instructions.

#### 6.1.2 DVS

To install the DVS driver, proceed as follows:

Download the DVS SDI card driver using the provided link. Once that is done, extract 1. the download package in the final destination.

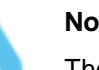

#### Note

The recommended driver version is 4.3.5.8.

2. Windows 32-bits: Run the dvsconf.exe application located in the win32\bin subfolder. Windows 64-bits: Run the dvsconf.exe application located in the win64\bin subfolder.

| Propriétés de : DVSConf                             | ? ×        |
|-----------------------------------------------------|------------|
| Driver Settings                                     |            |
| Driver Loading                                      |            |
| Install                                             | <b>DVS</b> |
| Driver Location                                     |            |
| Check                                               | se         |
| \driver\atomix.inf                                  |            |
| Maxim Information                                   |            |
| DVSConf :<br>Libray :<br>Driver : Driver Not Loaded |            |
| OK Annuler                                          | Appliquer  |

- Use the browse button to select the driver corresponding to your DVS Card 3. (Centaurus II LT or Atomix LT).
- 4. Click the Install button.

5. A new tab is now available named Card 0. If not, there may be an issue with the DVS SDI card hardware installation.

| 🖀 Propriétés de : DVSConf                                                                                                    | ? ×       |
|----------------------------------------------------------------------------------------------------|-----------|
| Driver Settings Card 0                                                                                                    |           |
| Video Audio Sync Options VTR                                                                                                    | Setup     |
| Control                                                                                                    |           |
| Frame 0                                                                                                    | <u>x4</u> |
| 0                                                                                                    | 191       |
| f         +f         Stop         Play         Bypass         Play           F         +F         Stop         Play         Colorbar         Blast                                                                                                    | ck        |
| Long 41 (2011)<br>(addresses 12.4 (2017))<br>(Addresses 5.4 (2.4 Address<br>Redresses 14.6 (2.4 Address<br>Redresses 14.6 (2.4 Address<br>Redresses 17.<br>Redresses 17. | *         |
|                                                                                                    |           |
| OK Annuler                                                                                                    | Appliquer |

# 6.2 Install the Card License

### 6.2.1 Blackmagic

The Blackmagic SDI board does not require any licenses.

#### 6.2.2 DVS

The DVS board may have the license pre-installed.

To check the license, proceed as follows:

- 1. Use the Setup menu button.
- 2. Select "Info License".
  - a) If the status area displays license information, then the license is already installed:

| Propriétés de : DVSConf                                    | ×             |
|------------------------------------------------------------|---------------|
| Driver Settings Card 0                                     |               |
| Video Audio Sync Options VTR (Set                          | up]           |
| Control                                                    | Info Hardware |
| Frame 0 Fill X2 X3                                         | Info Licence  |
|                                                            | Info Raster   |
| 0                                                          | Info Updated  |
|                                                            | Set Licence   |
| 1 +f Stop Play Bypass Rec<br>F +F Stop Play Colorbar Black | A 11          |
| OK Annuler Appli                                           | quer          |

b) If not, you have to install the license.

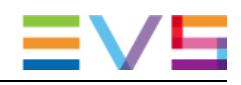

To install the license, proceed as follows:

- 1. Use the Setup menu button, and select "Set Licence".
- 2. Enter the license information provided with the DVS board in the field named "Key 1", then click Set Key 1.

| Licence |                      | ×                      |
|---------|----------------------|------------------------|
| Key 1   | NORT WERE BUILD THAT | Set Key 1<br>Set Key 2 |
| Key 2   |                      |                        |

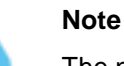

The number of the "Key" entry may be different.

### 6.3 Configure OpenCube XFReader

To configure OpenCube XFReader to use the Blackmagic or DVS board, proceed as follows:

1. Run OpenCube XFReader, open the configuration dialog box (Menu Control>Configure). Select the "Output" tab.

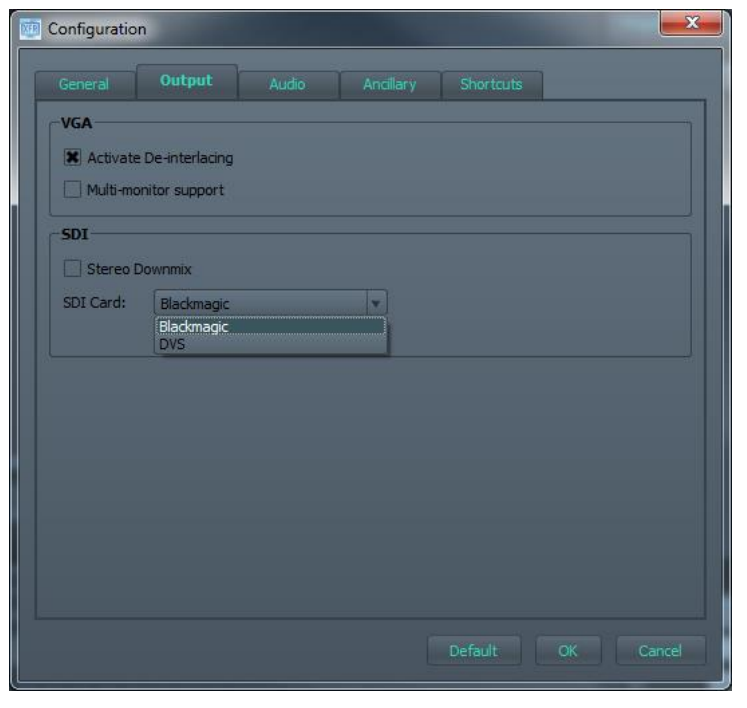

2. In the "SDI Card" dropdown box, select the right SDI board. Click OK, then quit and restart OpenCube XFReader to apply.

- 3. You can now switch the output to the SDI card by clicking on the SDI Button.

Corporate +32 4 361 7000

North & Latin America +1 973 575 7811

Asia & Pacific +852 2914 2501

Other regional offices www.evs.com/contact

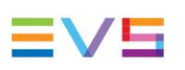

EVS Broadcast Equipment is continuously adapting and improving its products in accordance with the ever changing requirements of the Broadcast Industry. The data contained herein is therefore subject to change without prior notice. Companies and product names are trademarks or registered trademarks of their respective companies.

**EVS** Headquarters Liège Science Park 16, rue Bois St Jean B-4102 Seraing

Belgium